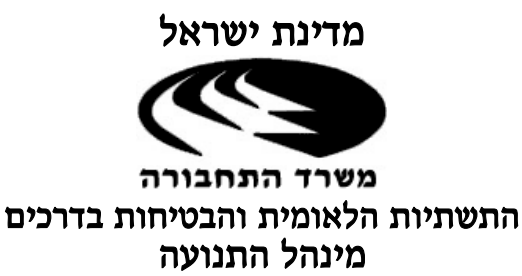

רח' בנק ישראל 5 בנין ג'נרי A ת.ד 867 ירושלים טלפון: 6663065 - 02 פקס: 6663055 – 20

2020 בפברואר, 16

#### אל: יבואן הרכב/יצרן הרכב

#### הנדון: נוהל רישום לראשונה של רכב חדש באמצעות ״תוכנה ייעודית״ סימול מקצוע 187

*"תוכנה ייעודית"* – תוכנה אשר תוכננה ונבנתה עייי אגף התקשוב של משרד התחבורה לביצוע רישום לראשונה של רכב חדש. הקמת כל התיק לרבות שחרור הכלים ורישום כלל הנתונים הינה באמצעות *"עמיל מכס".* 

בעל דיפלומה של הנדסאי או טכנאי או בעל תעודת הסמכה לניהול
 מוסך, או בעל תעודת בוחן רכב מוסמך או כל בודק אחר שאושר
 על ידי רשות הרישוי לאחר ביצוע הדרכה ייעודית.

הבודק המוסמך יאושר לבדוק רכב אך ורק של החברה שבה הוא מועסק.

- **ימספר בודק׳׳ -** מספר הניתן לבודק אשר הוסמך על ידי אגף הרישוי להיות בודק׳׳ ויש שדה חובה במחשב שיש להקליד את המספר.
- קוד המונפק ליבואן/יצרן על ידי האגף לטכנולוגיות דיגיטליות ומידע **יקוד גורם״** קוד המונפק ליבואן/יצרן כלקוח.
  - **ייקוד יבואן׳׳-** קוד המונפק ליבואן/יצרן ע׳יי האגף לטכנולוגיות דיגיטליות ומידע המגדיר את אופי היבואן/יצרן ומהווה את התחלת מספרי התיקים של כלי הרכב.

<u>במידה ומדובר ביבואן שהוא גם יצרן</u> - יקבל שני קודים אחד מתוקף כתב הרשאה ליצרן ואחד מתוקף כתב הרשאה ליבואן. כשיכנס למערכת הייעודית יקבל תפריט עם שני קודי יבואן והוא יבחר בכפוף לאיזה כלי הוא מבקש לרשום מיובא/מיוצר.

הוראת נוהל זו נועדה להסדיר רישום לראשונה של רכב חדש באמצעות התוכנה היעודית. היבואן ידפיס רישיון זמני, יצא למכון רישוי לביצוע מבחן רישוי (טסט) ולאחר ביצוע הטסט ושידורו באופן ממוחשב, יוכל להדפיס רישיון קבוע. כל עוד לא נקלט אישור ביצוע הטסט, לא יהיה ניתן להדפיס רישיון קבוע.

# <u>להלן סדר הפעולות לקבלת ״כתב הרשאה״ לביצוע רישום לראשונה</u> <u>של רכב חדש באמצעות המערכת הייעודית:</u>

- א. היבואן יפנה לאגף הרכב, רחי המלאכה 8, תייא, אל יימחלקת יבואיי ויקבל רישיון יבואן מורשה.
- ב. היבואן יפנה למפקח המחוזי באגף לשירותי תחזוקה, האחראי על האזור
  בו פועל היבואן וימציא לו את רישיון היבואן המורשה. כמו כן, יגיש
  בקשה לקבלת "כתב הרשאה" לביצוע רישום לראשונה של רכב חדש.

#### להלן שמות המפקחים והאזור עליו הם אחראים:

מחוז ת״א והשרון:

<u>sapiri@mot.gov.il</u> <u>איציק ספיר - איציק ספיר 0506212352</u> 0506212352

<u>ovadias@mot.gov.il</u> <u>מרכז מחוז 2 א', ב' ג' -</u> סמי עובדיה 0506212231. .0506212231

<u>kompasa@mot.gov.il</u> – אבי קומפאס אבי <u>אבי מחוז 1 ג׳</u> .0506212759

#### <u>מחוז צפון :</u>

- <u>salamem@mot.gov.il</u> מעדאד סאלמה מעדאד סאלמה 0506212054
  - <u>salalha@mot.gov.il</u> <u>מרכז מחוז 3 ב'</u> סלמאן סלאלחה 0506212421

#### מחוז ירושלים והדרום:

<u>talbo@mot.gov.il</u> - בובי טל <u>600.gov.il</u> - מרכז מחוז 4 א׳ 0506212946

<u>zmiror@mot.gov.il</u> <u>מרכז מחוז 4 ב'</u> - זמירו רביע 0506212485

#### 2. לצורך קבלת ״כתב הרשאה״ יש לצרף את המסמכים הבאים:

- א. טופס בקשה לקבלת כתב הרשאה עליו יצוינו בין היתר פרטי היבואן
  ופרטי המנהל המקצועי של מוסך היבואן שיהיה אחראי גם על הרישום
  הראשוני.
  - ב. רישיון ממחלקת יבוא.
  - ג. תכנית מתחם היבואן בצירוף אישור מהרשות המקומית.
  - ד. להחתים את המנהל המקצועי בפני עוייד על התצהיר המצייב.
- ה. תצלום מתעודת רשם החברות בצירוף אישור רואה חשבון או עו״ד על
  הרשאה לחתום בשם החברה. מי בעלי המניות של החברה, צילום תז.ז.
  של בעלי המניות(פרוטוקול מורשה חתימה)
- לאחר בדיקת המסמכים עייי המפקח המחוזי ואישור הרשות, יונפק כתב הרשאה אשר יוגבל לרישום ראשוני בלבד ומנהלו המקצועי יהיה המנהל הרשום ברישיון המפעל של היבואן.
- ז. המנהל המקצועי יהיה האדם האחראי לביצוע כל הפעולות הקשורות
  לרישום ראשוני של הרכב המיובא, כולל התאמת פרטי הוראת הרישום
  לרכב טרם ביצוע מבחן הרישוי במכון הרישוי.
- ח. בנוסף לכתב ההרשאה, המרכז המחוזי ינפיק רישיון להחזקת מפעל
  המורשה לרישום ראשוני מקצוע 187. במידה וקיימים מקצועות נוספים
  לאותו מפעל המפקח המחוזי יוסיף אותם לרישיון המפעל.
- יפעל 188 יפעל 188 יבואן אשר יבקש לבצע רישום לראשונה של רכב חדש מקצוע 188 יפעל
  עפייי הוראת נוהל 27/03 מתאריך 15.3.2012. בכל הקשור לביצוע רישום
  ראשוני והנפקת רישיון רכב, יש לפעול כמפורט בהמשך.
  - י. דוגמא של חשבונית/עוסק מורשה

#### יא. קבלת כתב הרשאה מאת המפקח.

#### בנוסף לכתב ההרשאה ימסור המפקח המחוזי ליבואן:

- א. תצהיר לעבודה במערכת (מסומן כנספח אי)
- ב. טופס בקשת קוד אישי למשתמש במחשב יבואני רכב
  מסומן כנספח ב׳).
  - ג. מפרט טכני להתחברות (מסומן כנספח גי).
- ד. היבואן יזמין מחברת ייקומדעיי ייTOKEN, כרטיס הזדהות אישית לכל עובד (מסומן נספח ג׳ו)
- ה. היבואן ימלא את הטפסים, יצרף צילום תעודת זהות של כל משתמש וימסור את טפסי המקור <u>למפקח המחוזי שמטפל בבקשה</u>. יישלח <u>בבקשה</u> הטוקן שהוזמן על ידי היבואן בחברת *"קומדע",* יישלח מחברת *"קומדע"* לאגף התקשוב (בהתאם לכתוב בנספח ג׳)
- המרכז המחוזי יבדוק אם הטפסים מולאו כהלכה וידאג להעביר
  את הטפסים בסריקה + צילום תעודות הזהות לגב׳ רחלי בן נון
  או לגב׳ לירון ביטון במטה אגף הרישוי.
- גבי לקבלת מס׳ בודק יש לצרף את כתב ההרשאה ולשלוח בדואר אלקטרוני לגב׳
  אתי יחזקאל בכתובת : <u>vecazke@mot.gov.il</u> טל: 08-6406141 (מחוז ב׳׳ש)
- .4 הגבי לירון והגבי רחלי, יאשרו בחתימתן את טפסי בקשת קוד אישי (נספח ב׳) ויעבירו את כל החומר לגב׳ חוה ניצן, אגף התקשוב, לצורך הקמת קוד גורם וקוד לקוח. כמו כן יצרפו מכתב הפניה לאגף משאבים חומריים לקבלת רישיונות רכב (הוא יועבר ליבואנים/יצרנים בסיום ההדרכה).
  - א. אגף התקשוב ישלח ליבואן חשבונית לתשלום עבור שימוש בטוקן.
- ב. כאשר הטוקן יגיע לאגף התקשוב, היבואן/יצרן יוזמן להדרכה בעבודה
  על תוכנת המחשב (כיצד להנפיק רישיון רכב)
- ג. פניה למחלקת התקינה באגף הרכב (המלאכה 8 ת״א) לקבלת הוראת רישום לסוגי הרכב שהם יבאו/ייצרו.

ד. <u>לביצוע הדרכה בפועל של רישום רכב, יש לפנות שוב לגבי אתי יחזקאל</u> בכתובת: <u>vecazke@mot.gov.il</u> בכתובת: <u>vecazke@mot.gov.il</u>

# יובהר בזאת כי הקפדה על השלמת כלל הפעולות וביצועם בהתאם לסדר הכרונולוגי כמפורט לעיל, תזרז את כניסתו של היבואן לעבודה ממוחשבת.

- . נוהל זה יכנס לתוקף במועד פרסומו.
  - .6 מצייב נספחים להוראת הנוהל.

רשמה: קטי מורלי

levik@mot.gov.il

<u>רשימת נספחים:</u>

נספח א׳ – תצהיר

נספח ב׳ – טופס בקשת קוד אישי למשתמש במחשב

נספח ג׳ – מפרט טכני לעבודה במערכת יבואני רכב

נספח ג׳ו – טופס רכישת כרטיס TOKEN מחברת קומדע

נספח ד׳ – מתן כתב הרשאה ליבואן רכב

נספח ה׳ – הפניה לאגף משאבים חומריים לקבלת רישיונות רכב

נספח ו׳- חוברת הדרכה מערכת יבואנים

#### <u>(נספח א׳)</u>

#### <u>תצהיר</u>

אני הח״מ\_\_\_\_\_, נושא/ת ת.ז. \_\_\_\_\_, נושא/ת ת.ז. \_\_\_\_\_, לאחר שהוזהרתי כי עלי להצהיר את האמת וכי אהיה צפוי/ה לעונשים הקבועים בחוק אם לא אעשה כן, מצהיר/ה בזאת בכתב כדלקמן :

- 1. אני עושה תצהיר זה בתמיכה לבקשתי לקבל הרשאת גישה למאגרים השמורים במחשב משרד התחבורה, תשתיות לאומיות והבטיחות בדרכים (להלן – הרשאת גישה, המשרד - בהתאמה).
- 2. אני מצהיר/ה כי ככל הידוע לי, אין לי רישומים פליליים מכל מין וסוג שהוא, בכל שלב של טיפול, בגין עבירות שיש בהן כדי להשפיע על התאמתי לקבל הרשאת גישה.
- . אני מתחייב/ת להודיע לממונים עלי אם יחול שינוי כלשהו באמור בסעיף 2 דלעיל.
- 4. ידוע לי כי הרשאת הגישה ניתנת לי בין היתר בהסתמך על תצהירי זה וכי המשרד רשאי לפי שיקול דעתו הבלעדי לשלול את הרשאת הגישה אם יימצא כי הצהרה זו איננה נכונה.
  - 5. ידוע לי כי הטוקן הינו אישי ולא ניתן לאפשר לעשות בו שימוש לאדם אחר.
    - .6 אני מצהיר/ה כי זה שמי, זו חתימתי ותוכן תצהירי זה אמת.

תאריד

חתימה

ביום \_\_\_\_\_ הופיע בפני עו"ד \_\_\_\_\_, מר/גב' \_\_\_\_\_ נושא ת.ז. \_\_\_\_\_

ולאחר שהזהרתיו כי עליו להצהיר את האמת וכי יהיה צפוי לעונשים הקבועים בחוק אם לא יעשה כן, אישר נכונות הצהרתו וחתם עליה לפני.

חתימה וחותמת עו״ד

<u>(נספח ב׳)</u>

#### טופס בקשת קוד אישי למשתמש במחשב <u>יבואני רכב</u>

אל: אגף מערכות מידע – משרד התחבורה והבטיחות בדרכים. לידי ממונה אבטחת מידע במחשב, באמצעות מנהל אגף א' (פיקוח רישוי והסמכה)

| v                | n | 177 | המ | 21 | ולה  | ' 1 |
|------------------|---|-----|----|----|------|-----|
| $\boldsymbol{v}$ |   | 50  |    |    | 1111 | •   |

| <br>9 ספרות, <b>ולצרף</b>  | ר זהות  ו -<br>ס.ב. <u>(יש למלא</u>      | מספו מספו<br>(משפחה ופרטי)<br><mark>:ילום תעודת זהות)</mark>                        |
|----------------------------|------------------------------------------|-------------------------------------------------------------------------------------|
|                            | טלפון עבודה:                             | ים מקום העבודה                                                                      |
|                            | כתב הרשאה                                | ו.פ. יבואן                                                                          |
| <u> </u>                   |                                          | וען מקום עבודה                                                                      |
|                            | _ עד שעה                                 | עות עבודה במחשב: משעה                                                               |
| :                          | טלפון בבית                               | וען בבית                                                                            |
|                            | סיום עבודה                               | ] סטטוס משתמש .                                                                     |
|                            |                                          | הקפאה 🗌 סיבת הקפאה                                                                  |
| ברטיס                      | לעובד/ת תוקף נ                           | . מספר כרטיס COMDA המשויך                                                           |
| הצהיר כי אין לגביו רישומים | טיס לעובד.<br>ך דין) של העובד בו<br>י    | כמכא רק כאשר כבר קיים כר <i>ס</i><br>. מצורף תצהיר <u>מקורי</u> (בפני עור<br>ליליים |
| גבוקשת במחשב תחבורה.       | לביצוע הפעילות הכ                        | הנוגעים במישרין או בעקיפין י                                                        |
| בדי להטיל ספק במהימנותו של | זין לי מידע שיש בו ו                     | . הריני החתום מטה מאשר כי א<br>זעובד שפרטיו                                         |
|                            | נישה למחשב.                              | לעיל, לגביו מבוקשת הרשאת ג                                                          |
| חתימה וחותמת החברה         | צין בטחון או עובד<br>ממונה על העסקת<br>) | תאריך שם ותפקיד (קצ<br>מינהלי בכיר הכ<br>עובדים בחברה)                              |

6. אישור מנהל אגף א' – (פיקוח רישוי והסמכה)

הריני הח״מ מאשר בזאת כי בדקתי את כלל הטפסים שאכן מולאו כנדרש.

תאריך (נספח ג׳)

שם ותפקיד

חתימה

#### מפרט טכני לעבודה במערכת יבואני/ יצרני רכב

א. להלן דרישות טכניות להתחברות :

- חברות שלהן עמדה אחת מול משרד התחבורה התקשרות באמצעות רשת
  האינטרנט.
  - הזמנת קו ADSL מחברת בזק תשלום חודשי לחברת בזק.
- רכישת TOKEN מחברת ״קומדע״ (טלפון 03-6485255) לכל משתמש (נספח ג׳ו).
  - תשלום חד פעמי לשלוש שנים למשרד התחבורה על סך 150 דולר לכל כרטיס.

<u>(נספח ג׳1)</u>

\_\_\_\_\_ תאריך

לכבוד גב' דניאלה\מור חברת קומדע ג.נ daniellas@comda.co.il באמצעות פקס: 03-6474206 או מייל mora@comda.co.il הנדון: רכישת כרטיס token מחברת קומדע – לקוח של משרד התחבורה פרוייקט מערכת ייעודית / יבואנים

אנו החתומים מטה מעוניינים לרכוש \_\_\_\_\_(יש לציין כמות) כרטיסי טוקן עבור (יש להקיף בעיגול) משתמש חדש / חידוש טוקן שפג / טוקן אבד נגנב / טוקן תקול

| שם החברות |  |  |  |   |  |   |   |  |  |  |  |
|-----------|--|--|--|---|--|---|---|--|--|--|--|
|           |  |  |  |   |  |   | - |  |  |  |  |
|           |  |  |  |   |  |   |   |  |  |  |  |
|           |  |  |  |   |  |   | - |  |  |  |  |
|           |  |  |  |   |  |   |   |  |  |  |  |
| -         |  |  |  |   |  |   |   |  |  |  |  |
| רשאה      |  |  |  |   |  |   |   |  |  |  |  |
| אלקטרוני  |  |  |  | • |  | • |   |  |  |  |  |

שם מזמין

חתימה לאחר ביצוע הרכישה מחברת קומדע יש לשלוח טופס זה במייל למנהל אגף א׳ (פיקוח רישוי והסמכה) kirmayrm@mot.gov.il משה קירמאייר

#; מרכז אגף מערכות מידע:לקוחות:

#### <u>(נספח ד׳)</u>

אל: הגב׳ קטי מורלי, מנהלת תחום תאום,נהלים ורישוי

#### הנדון: מתן כתב הרשאה ליבואן/ יצרן רכב

...\_\_\_\_בעל ח.פ.

מסי\_\_\_\_\_אושר על ידי מחלקת שירותי תחזוקה לבצע רישום

לראשונה של רכב חדש.

להלן פרטי המנהל המקצועי של מוסך היבואן/ יצרן אשר באחריותו גם ביצוע רישום ראשוני :

שם פרטי ושם משפחה\_\_\_\_\_

טלפון :\_\_\_\_\_:

\_\_\_\_\_ טלפון נייד :

כתובת בית העסק :\_\_\_\_\_

\_\_\_\_\_:דואייל

, הכה

חתימת המפקח המחוזי

#### <u>נספח ה׳</u>

#### הפניה לאגף משאבים חומריים לקבלת רישיונות רכב

אל: אגף משאבים חומריים, בית דגן

.9. הריני מאשרת בזאת כי היבואן/ יצרן

מסי\_\_\_\_\_אושר על ידי מחלקת שירותי תחזוקה ורשות הרישוי לבצע

רישום לראשונה של רכב חדש.

לאור האמור, אבקשכם לתת ליבואן/ יצרן רישיונות רכב.

בברכה,

קטי מורלי מנהלת תחום תאום,נהלים ורישוי

<u>נספח ו'</u>

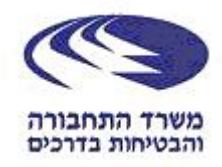

# מערכת יבואנים

#### <u>תוכן עניינים</u>

| .1  | מבוא                      | עמוד 3     |
|-----|---------------------------|------------|
| .2  | יצירת קיצור דרך           | עמוד 3     |
| .3  | דרישות תחנת עבודה         | עמוד 4-5   |
| .4  | נוהל כניסה למערכת אינטרנט | 6-8 עמודים |
| . 5 | תמיכה                     | 8 עמוד     |

#### <u>מבוא</u> 1.

מערכת יבואנים - נועדה לרישום ורישוי רכב במאגר משרד התחבורה לאחר התרת הרשימון במכס

#### 2. יצירת קיצור דרך

ללחוץ לחיצה ימנית על שולחן העבודה (Desktop) חדש --> קיצור דרך

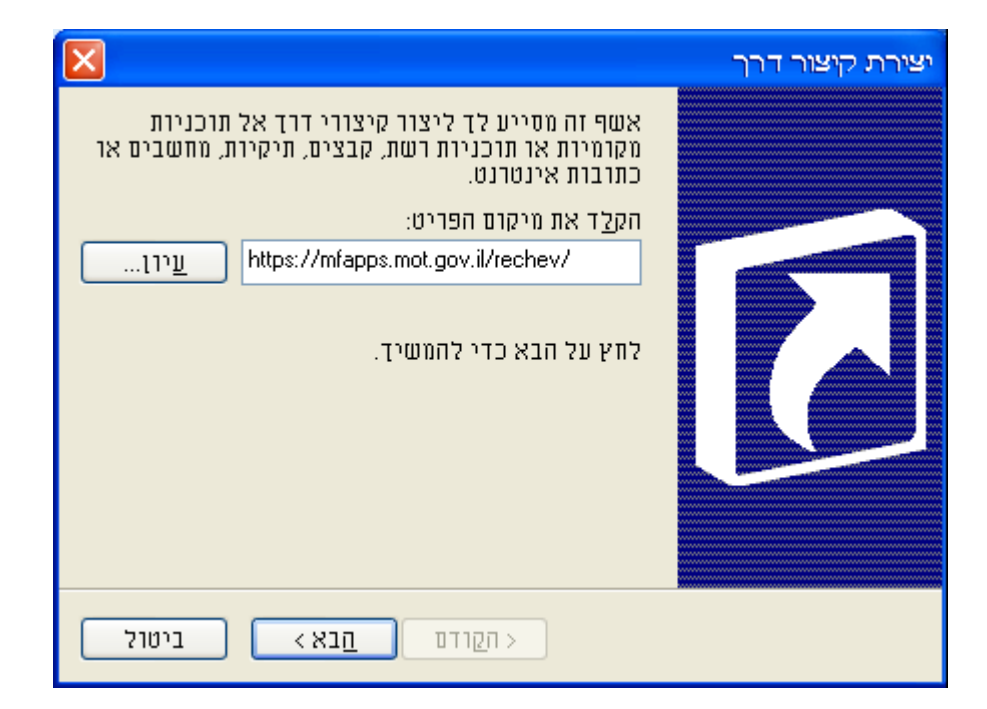

<u>https://mfapps.mot.gov.il/rechev</u> להקליד

ללחוץ על הבא, לכתוב מכוני רישוי וללחוץ על סיום.

על שולחן העבודה יופיע אייקון חדש.

#### 3. דרישות תחנת עבודה

לעבודה תקינה במערכת יש לבצע את ההנחיות הבאות:

- Microsoft Internet Explorer 6 .1
- .Cookies are allowed by the Internet Browser .2
- 3. לוודא כי דפי משרד התחבורה לא יישמרו ב cache המקומי של הדפדפן.

#### <u>הגדרות הדפסה:</u>

יש להוריד בהגדרות הדפדפן כותרת עליונה וכותרת תחתונה.

בדפדפן להיכנס ל- קובץ --> הגדרת עמוד...

Explorer 6

# ולנקות את השדות כותרת עליונה וכותרת תחתונה.

A4 – יש לוודא שגודל נייר

#### Exlporer 8

| Page Setup 🛛 🔀                                      | הגדרת עמוד 🕐 🔀                                                                                                    |
|-----------------------------------------------------|----------------------------------------------------------------------------------------------------|
| Page Options    (0*000*710) 0***710      Page Size: | ייייר<br>אוד לי<br>אוד לי<br>אוד לי<br>אוד לי<br>שנקור:<br>שנקור:<br>אוד לי<br>שנקור:<br>שנקור:<br>שנקור:<br>שנקור:<br>שנקור:<br>שנקור:<br>שנקור:<br>שנקור:<br>שנקור:<br>שנקור:<br>שנקור:<br>שנקור:<br>שנקור: |
| -Emply- Emply- Change Font                          | כיוון<br>שוליים (מילימטרים)<br>שמאליים: 19.05 ימניים: 19.05<br>לרוחב עליונים: 19.05 תחתונים: 19.05                                                                                                    |
| OK Cancel                                           | אישור ביטול מדפסת                                                                                                    |

#### <u>אפשור פריטים מוקפצים:</u>

ישנם מחשבים שבהם מותקנת חסימת פריטים מוקפצים בדפדפן, ואז בכניסה למערכת תתקבל

ההודעה :

https://mfapps.mot.gov.il/rechev/RC 🕘 כתובת

🛄 פריט מוקפץ חסום. כדי לראות פריט מוקפץ זה או אפשרויות נוספות, לחץ כאן

יש לבצע את הפעולות הבאות (פעם אחת בלבד) להמשך עבודה תקינה :יש ללחוץ על ההודעה (לחצן שמאלי), יתקבל המסך הבא :

|    |                                                                       | http |
|----|-----------------------------------------------------------------------|------|
|    | אמשר בענת תרננו מנבתע בצנתו זמנו                                      | P    |
|    | אפשר הצגרנפריס מוקפץ באופן ומני<br>עמשר תמנד מכננונים מנהמענם מעתר זה | _    |
|    | אפשר זנגרו פריסים מוקפצים מאותר ווו<br>הנדכות                         |      |
| Ľ. |                                                                       | _    |
|    | עזרה עבור סרגל המידע                                                  |      |

יש לבחור באפשרות : אפשר תמיד פריטים מוקפצים מאתר זה...

| X | לאפשר חלונות מוקפצים מא                            | האם     |
|---|----------------------------------------------------|---------|
|   | ?".mot.gov.il" - האם ברצונך להתיר פריטים מוקפצים מ | <b></b> |
|   | כו לא                                              |         |

וללחוץ על כן.

<-> ניתן לבדוק בהגדרות הדפדפן. תחת כלים -> חוסם הפריטים המוקפצים

הגדרות חוסם הפריטים המוקפצים...

שנוסף האתר של משרד התחבורה :

לבחור רמת סינון : בינונית

|                  |                                                   | _   |
|------------------|---------------------------------------------------|-----|
| ×                | ררות חוסם הפריטים המוקפצים                        | īλī |
|                  |                                                   |     |
|                  | חריגים                                            | רי  |
| גת פריטים        | פריטים מוקפצים חסומים כעת. באפשרותך להתיר הצ 👝 🚬  |     |
| אתרים            | מוקפצים מאתרי אינטרנט ספציפיים על-ידי הוספת ה 🕢 📗 |     |
|                  | לרשימה שלהלן. 🦯                                   |     |
|                  | כתובת <u>א</u> תר אינטרנט שברצונך להתיר:          |     |
| הווופ            |                                                   |     |
| 1011             | · · · · ·                                         |     |
|                  |                                                   |     |
|                  | <u>אתים ח</u> ותים:                               |     |
| הער              | *. <u>mot.gov.il</u>                              |     |
|                  |                                                   |     |
| הסר ה <u>כ</u> ל |                                                   |     |
|                  |                                                   |     |
|                  |                                                   |     |
|                  |                                                   |     |
|                  |                                                   |     |
|                  |                                                   |     |
|                  |                                                   |     |
|                  | I                                                 |     |
|                  |                                                   |     |
|                  | דיווחים ורמת סינון                                | ٦   |
|                  | השמע צליל בעת חסימת פריט מוקפא 🗸                  |     |
|                  |                                                   |     |

## ICHAIN- גוהל כניסה למערכת אינטרנט.4

#### כניסה למערכת

לצורך כניסה קיבל לידיו כל משתמש כרטיס אלקטרוני שמחולל קודי כניסה. על מנת להיכנס למערכת, יש לפתוח את המערכת הרצויה, דף הפתיחה יהיה דף כניסה למערכת בתצוגה הבאה :

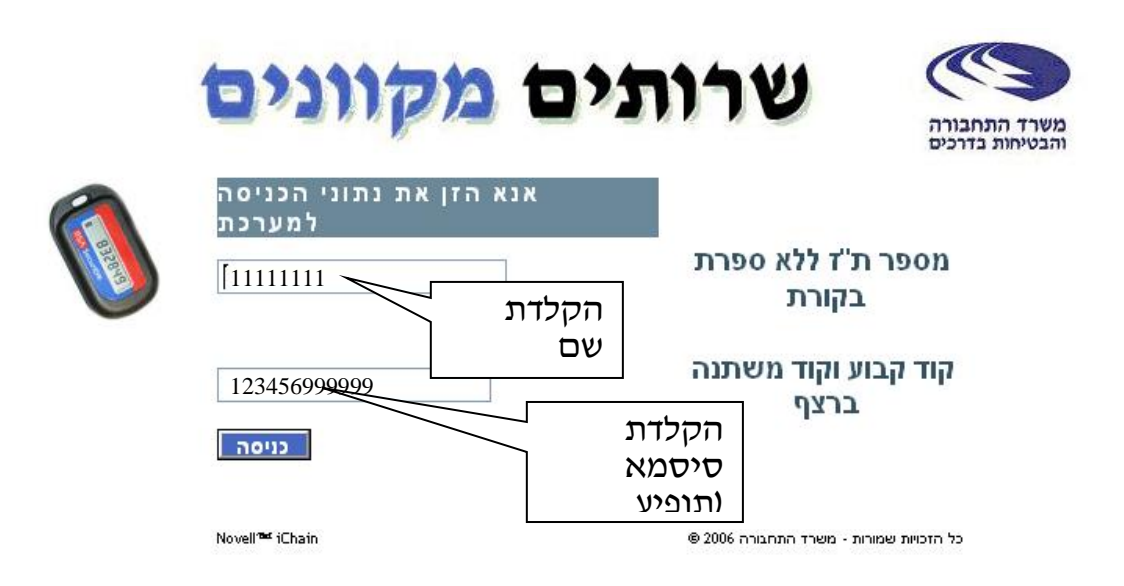

במסך זה יש למלא את השדות הבאים:

- .1 מספר ת״ז-8 ספרות של מספר זהות (ללא ספרת ביקורת).
- קוד קבוע+ קוד משתנה ברצף: שדה זה ממולא כך ש-6 הספרות הראשונות
  קוד קבוע+ קוד משתנה ברצף: שדה זה ממולא כך ש-6 הספרות שמופיעות
  יהיו קוד שבחר על ידי המשתמש ולאחריו ישר יוקלדו הספרות שמופיעות
  בכרטיס אלקטרוני שמחולל קודי כניסה.

<u>דוגמא</u>: אם הסיסמא היא 123456 והקוד בכרטיס האלקטרוני הוא 999999, אזי יופיע בשדה סיסמה: 123456999999 (ההקלדה תופיע ככוכביות \*)

: <u>הערות</u>

- המסך הנייל הוא לצורך המחשה בלבד, לא ניתן לראות את התווים
  המוקלדים בשדה הסיסמא (במקומם יופיעו \*).
- 2. אין אפשרות לשנות סיסמא אלא על ידי מוקד תמיכה באגף מערכות מידע!
  - 3. בכל תקלה יש להתקשר למוקד תמיכה בטלפון : 03-5027570
    - 4. אם הקלדת סיסמא שגויה,תופיע הודעת השגיאה הבאה :4

|   | תים מקוונים                          | שרו משרד התחבורה שרו        |
|---|--------------------------------------|-----------------------------|
| 6 | שם המשתמש ו/או הסיסמא אינם<br>נכונים | מספר ת'ז ללא ספרת<br>בקורת  |
|   | נויסה                                | קוד קבוע וקוד משתנה<br>ברצף |

יש לחכות שהמספר בכרטיס האלקטרוני יתחלף (מספר מתחלף כל דקה) ורק אז להקליד את הנתונים מחדש.

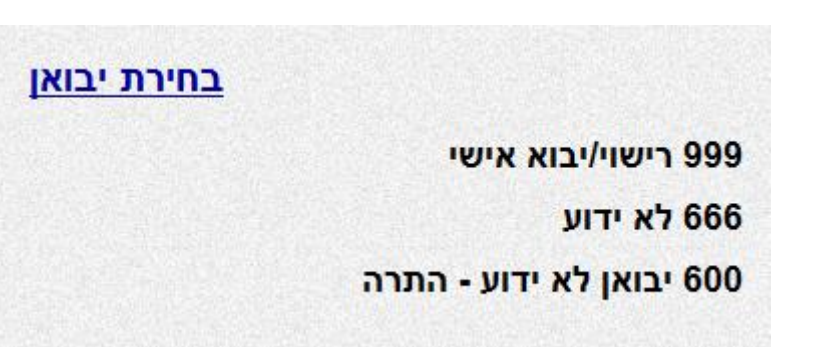

יש לבחור במערכת יבואנים. במידה ולגורם יש מספר יבואנים יש לבחור ביבואן המתאים במסך הבא :

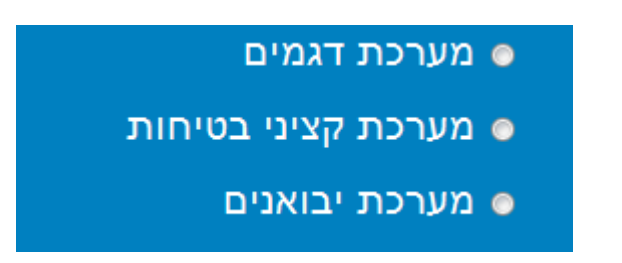

במידה ויש למשתמש מספר מערכות יופיע מסך בחירת מערכת.

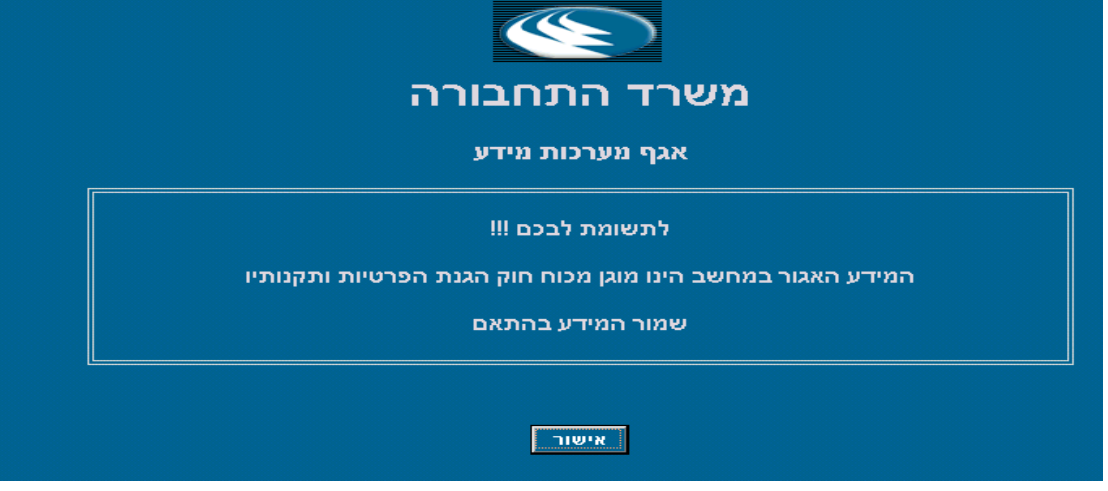

לאחר לחיצה על אישור הושלמה כניסתך למערכת

לאחר לחיצה על כפתור OK, אם הסיסמא ושם המשתמש היו נכונים, תופיע ההודעה הבאה :

### זמן השהייה בתוך המערכת מוגבל למספר דקות ללא שימוש. לאחר זמן זה ניסיון להפעיל את המערכת יצריך מספר זהות וסיסמא במסך הכניסה למערכת!

#### יציאה מהמערכת

יש ללחוץ ב<br/> X בצד ימין למעלה(או שמאל למעלה ), בחלון המערכת: איש ללחוץ <br/>  $\mathbf X$ 

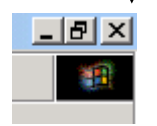

חובה לסגור את כל החלונות של האינטרנט!

#### 5. <u>תמיכה</u>

שעות פעילות מוקד התמיכה של המשרד התחבורה ימים א – ה 00 - 19:00 יום ו׳ וערבי חג 30 - 13:00 טלפון : 03-5027570

#### 6. מסך פתיחה

המסד הראשון שנקבל לאחר אישור כניסה למערכת :

| Т                  | יציאה   | 09:47:16 - 03/07/2012                 |                | ניהול מערכת 👻 | רתונים 🔻           | דו'חות 👻                  | חיפוש 🔷 |
|--------------------|---------|---------------------------------------|----------------|---------------|--------------------|---------------------------|---------|
|                    | ï       | ארז כהן - דוד לובינסי                 |                |               | ריק<br>ורה<br>יכים | משרד התחב<br>והבטיחות בדו |         |
|                    |         |                                       | רכת יבואנים    | מע            |                    |                           |         |
|                    |         |                                       |                |               |                    |                           |         |
| ▼ 100 <sup>4</sup> | % 🕫 🔻 🆓 | ומי   מצב מוגן <mark>:</mark> לא פעיל | אינטרא-נט מק 🗣 |               |                    |                           | בוצע    |

בחלק העליון של המסך נמצא תפריט הניווט

| Т | יציאה | 09:47:16 - 03/07/2012 | ניהול מערכת 👻                        | דו'חות ∗ נתונים ≺ | חיפוש  |
|---|-------|-----------------------|--------------------------------------|-------------------|--------|
|   |       | ארז כהן - דוד לובינסק | מידע<br>הקצאת מספרים<br>שיבוץ מספרים |                   |        |
|   |       |                       |                                      | וש                | 7. חיפ |

: לחיצה בתפריט על חיפוש ונקבל את המסך הבא

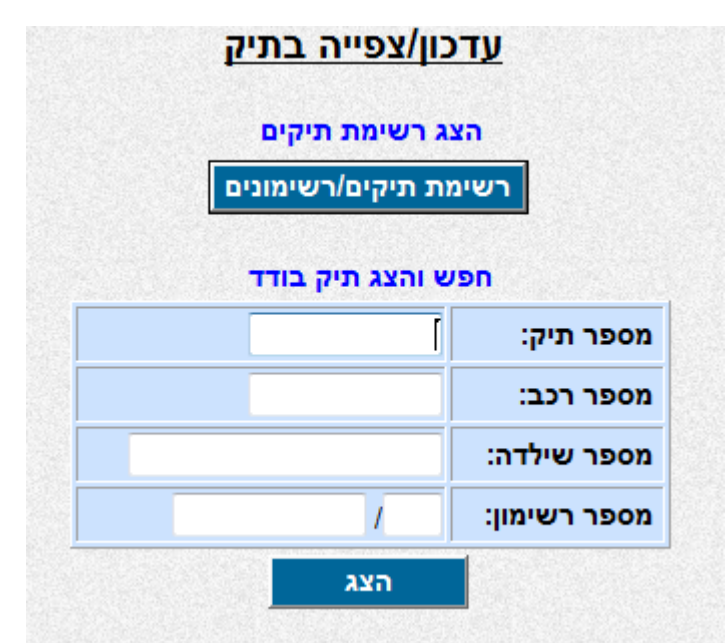

ניתן להציג את כל התיקים או לחלופין לחפש לפי פרמטר מסוים. תוצאות החיפוש יתקבלו בטבלה.

# .8 עבודה עם טבלאות

במערכת יבואנים מוצגים הנתונים בטבלה הניתן למיון וסינון.

| т         | יציאה            | 03/07/2  | 012 - 09     | :57:08 |          |      |       |      |          | ייהול מערכת | נתונים 👻 ו | דו'חות 👻   | -      | ויפוש         | n       |
|-----------|------------------|----------|--------------|--------|----------|------|-------|------|----------|-------------|------------|------------|--------|---------------|---------|
|           | ן - דוד לובינסקי | ארז כה   |              |        |          | פוש  | ות חי | תוצא |          |             |            |            |        | 177 רשומות    | נמצאו י |
| זמן עדכון | ת. עדכון         | ת. מסירה | מועד<br>יצור | מיסים  | נ. חסרים | שגוי | פעיל  | זמני | מספר רכב | ת. סטטוס    | סטטוס      | מלמ        | סידורי | רשומון        |         |
|           | •                |          | •            | •      | •        | •    | -     | •    |          |             | •          |            |        |               |         |
| 13:32:35  | 30/04/2012       |          | 2011/04      | לא     | כן       | לא   | כן    | לא   | 1157160  | 30/04/2012  | 1 - מכס    | 1021102696 | 1      | 230368847     | -       |
| 13:58:10  | 30/04/2012       |          | 2011/04      | לא     | כן       | לא   | כן    | לא   | 1157360  | 30/04/2012  | 1 - מכס    | 1021102698 | 1      | 230360125     | =       |
| 13:37:05  | 30/04/2012       |          | 2011/04      | לא     | כן       | לא   | כן    | לא   | 1157660  | 30/04/2012  | 1 - מכס    | 1021102724 | 1      | 230337388     |         |
| 13:33:43  | 30/04/2012       |          | 2011/04      | לא     | כן       | לא   | כן    | לא   | 1157460  | 30/04/2012  | 1 - מכס    | 1021102725 | 2      | 230360125     |         |
| 16:16:56  | 29/04/2012       |          | 2011/06      | לא     | כן       | לא   | כן    | לא   | 1144160  | 29/04/2012  | 1 - מכס    | 1021103978 | 2      | 230186355     |         |
| 07:01:45  | 30/04/2012       |          | 2011/07      | לא     | כן       | לא   | כן    | לא   | 1149360  | 30/04/2012  | 1 - מכס    | 1021105298 | 1      | 230337453     |         |
| 13:52:50  | 30/04/2012       |          | 2011/08      | לא     | כן       | לא   | כן    | לא   | 1159060  | 30/04/2012  | 1 - מכס    | 1021105671 | 2      | 230355026     |         |
| 12:07:50  | 30/04/2012       |          | 2011/08      | לא     | כן       | לא   | כן    | לא   | 1156260  | 30/04/2012  | 1 - מכס    | 1021105674 | 1      | 230355026     |         |
| 16:28:29  | 29/04/2012       |          | 2011/08      | לא     | כן       | כן   | כן    | לא   | 1147960  | 29/04/2012  | 1 - מכס    | 1021105805 | 40     | 230186264     |         |
| 16:30:34  | 29/04/2012       |          | 2011/09      | לא     | כן       | לא   | כן    | לא   | 1148460  | 29/04/2012  | 1 - מכס    | 1021106056 | 3      | 230341745     |         |
| 15:53:31  | 29/04/2012       |          | 2011/09      | לא     | כן       | לא   | כן    | לא   | 1142760  | 29/04/2012  | 1 - מכס    | 1021106057 | 26     | 230355034     |         |
| 16:17:29  | 29/04/2012       |          | 2011/09      | לא     | כן       | לא   | כן    | לא   | 1144360  | 29/04/2012  | 1 - מכס    | 1021106058 | 1      | 230345795     |         |
| 15:51:10  | 29/04/2012       |          | 2011/09      | לא     | כן       | לא   | כן    | לא   | 1141560  | 29/04/2012  | 1 - מכס    | 1021106062 | 1      | 230350076     |         |
| 16:27:53  | 29/04/2012       |          | 2011/09      | לא     | כן       | לא   | כן    | לא   | 1147660  | 29/04/2012  | 1 - מכס    | 1021106063 | 4      | 230341745     |         |
| 15:51:44  | 29/04/2012       |          | 2011/09      | לא     | כן       | לא   | כן    | לא   | 1141860  | 29/04/2012  | 1 - מכס    | 1021106068 | 2      | 230350076     |         |
| 16:18:56  | 29/04/2012       |          | 2011/09      | לא     | כן       | לא   | כן    | לא   | 1144960  | 29/04/2012  | 1 - מכס    | 1021106071 | 5      | 230341745     |         |
| 08:51:36  | 30/04/2012       |          | 2011/09      | לא     | כן       | לא   | כן    | לא   | 1155460  | 30/04/2012  | 1 - מכס    | 1021106074 | 3      | 230350076     |         |
| 16:18:25  | 29/04/2012       |          | 2011/09      | לא     | כן       | לא   | כן    | לא   | 1144760  | 29/04/2012  | 1 - מכס    | 1021106077 | 6      | 230341745     |         |
| 15:51:21  | 29/04/2012       |          | 2011/09      | לא     | כן       | כן   | כן    | לא   | 1141660  | 29/04/2012  | 1 - מכס    | 1021106079 | 4      | 230350076     |         |
| 10.01.00  | 20/04/2012       |          | 2011/00      |        |          | -14  |       | v5   | 11/1760  | 30/04/      | - 1 - 1    | 1001106091 | c      | אדמספר רשומות | -       |

<u>מיון</u>

לחיצה על שם העמודה, למשל, על ת. עדכון תמיין את הטבלה לפי התאריך בסדר יורד לחיצה נוספת תמיין בסדר עולה. אם בחרנו באפשרות מיון יופיע חץ קטן ליד שם העמודה המראה את סדר המיון.

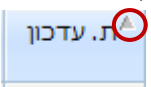

מספר הרשומות בטבלה יופיע בתחתית הטבלה

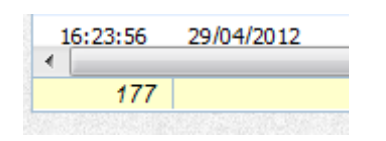

<u>סינון</u>

ניתן לבצע סינון על הנתונים בטבלה. ישנם שני מסננים.

א. רשימה – יש לבחור ערך מתוך רשימה סגורה כדי להפעיל את הסינון. למשל בדוגמא סינון לפי סטטוס.

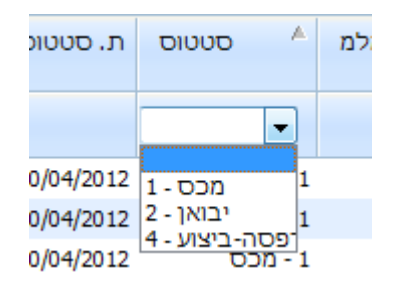

ב. טקסט – יש להקליד ערך כלשהוא בשדה כדי לסנן לפי הערך (גם חלקי).
 למשל מספר רכב. מספר הרשומות המסוננות יוצג בתחתית הטבלה בהתאם.

| т           | יציאה                    | 03/07/2  | 012 - 14     | :16:05 |          |      |       |      |          | ייהול מערכת | נתונים 🔻 ו | דו'חות 👻   | -      | ויפוש       | n      |
|-------------|--------------------------|----------|--------------|--------|----------|------|-------|------|----------|-------------|------------|------------|--------|-------------|--------|
|             | ן - דוד לובינסקי         | ארז כה   |              |        |          | פוש  | ות חי | תוצא |          |             |            |            |        | 177 רשומות  | מצאו ' |
| זמן עדכון   | ת. עדכון                 | ת. מסירה | מועד<br>יצור | מיסים  | נ. חסרים | שגוי | פעיל  | זמני | מספר רכב | ת. סטטוס    | סטטוס 🔺    | מלמ        | סידורי | רשומון      |        |
|             | •                        |          | •            | •      | -        | •    | •     | - (  | 1157     |             | •          |            |        |             |        |
| 13:32:35    | 30/04/2012               |          | 2011/04      | לא     | כן       | לא   | כן    | לא   | 1157160  | 30/04/2012  | 1 - מכס    | 1021102696 | 1      | 230368847   |        |
| 13:58:10    | 30/04/2012               |          | 2011/04      | לא     | כן       | לא   | כן    | לא   | 1157360  | 30/04/2012  | 1 - מכס    | 1021102698 | 1      | 230360125   |        |
| 13:37:05    | 30/04/2012               |          | 2011/04      | לא     | כן       | לא   | כן    | לא   | 1157660  | 30/04/2012  | 1 - מכס    | 1021102724 | 1      | 230337388   |        |
| 13:33:43    | 30/04/2012               |          | 2011/04      | לא     | כן       | לא   | כן    | לא   | 1157460  | 30/04/2012  | 1 - מכס    | 1021102725 | 2      | 230360125   |        |
| 13:33:15    | 30/04/2012               |          | 2011/04      | לא     | כן       | לא   | כן    | לא   | 1157260  | 30/04/2012  | 1 - מכס    | 1021106224 | 2      | 230355042   |        |
| 13:33:54    | 30/04/2012               |          | 2011/04      | לא     | כן       | לא   | כן    | לא   | 1157560  | 30/04/2012  | 1 - מכס    | 1021122094 | 1      | 230354946   |        |
| 13:20:02    | 30/04/2012               |          | 2011/10      | לא     | כן       | לא   | כן    | לא   | 1157060  | 30/04/2012  | 1 - מכס    | 1021145599 | 1      | 230312753   |        |
| 13:49:17    | 30/04/2012               |          | 2012/03      | לא     | כן       | לא   | כן    | לא   | 1157960  | 30/04/2012  | 1 - מכס    | 1021201933 | 10     | 230355281   |        |
| 13:49:05    | 30/04/2012               |          | 2012/03      | לא     | כן       | לא   | כן    | לא   | 1157860  | 30/04/2012  | 1 - מכס    | 1021202005 | 8      | 230360265   |        |
| 14:25:37    | 07/06/2012               |          | 2011/04      | לא     | לא       | כן   | כן    | לא   | 1157760  | 07/06/2012  | 2 - יבואן  | 1021102700 | 3      | 230368847   |        |
|             |                          |          |              |        |          |      |       |      |          |             |            |            |        |             |        |
| 10          | )                        |          |              |        |          |      |       |      |          |             |            |            |        | מספר רשומות |        |
| ALC: INSUES | NAME AS A DOMESTIC AND A |          |              |        |          |      |       |      |          |             |            |            |        |             |        |

ניתן להפעיל מספר מסננים במקביל ומיון אחד. כדי לחזור ולהציג את הנתונים במצב ההתחלתי ללא סינון יש לנקות את

תוכן תיבת הטקסט

ולאפס את הרשימה (לבחור ריק)

•

במידה ורוצים פירוט של הרשומה בטבלה, למשל פרטי תיק, יש ללחוץ לחיצה כפולה על הרשומה.

במסך פרטי תיק יש כפתור <mark>חזרה לרשימה</mark> אשר יר

אשר יחזיר אותנו לרשימה

וייתן לנו סימון של הרשומה בטבלה.

|          |            | ,       |    |    |    |    |    |                    |         |            | -  |           |
|----------|------------|---------|----|----|----|----|----|--------------------|---------|------------|----|-----------|
| 15:53:31 | 29/04/2012 | 2011/09 | לא | כן | לא | כן | לא | 1142760 29/04/2012 | 1 - מכס | 1021106057 | 26 | 230355034 |
| 16:17:29 | 29/04/2012 | 2011/09 | לא | כן | לא | כן | לא | 1144360 29/04/2012 | 1 - מכס | 1021106058 | 1  | 230345795 |
| 15:51:10 | 29/04/2012 | 2011/09 | לא | כן | לא | כן | לא | 1141560 29/04/2012 | 1 - מכס | 1021106062 | 1  | 230350076 |
| 16:27:53 | 29/04/2012 | 2011/09 | לא | כן | לא | כן | לא | 1147660 29/04/2012 | 1 - מכס | 1021106063 | 4  | 230341745 |
| 15:51:44 | 29/04/2012 | 2011/09 | לא | כן | לא | כן | לא | 1141860 29/04/2012 | 1 - מכס | 1021106068 | 2  | 230350076 |

#### .9 מסך פרטי תיק

מסך העבודה הראשי אשר מכיל ... מספר מילים

| דוד לובינסקי    | - ארז כהן   |            | ול יבואן)   | בטיפ - 2) <u>1(</u> | 021121946     | - רטי תיק         | Ð                 |               |                 | תיק הוצג בהצלחה      |
|-----------------|-------------|------------|-------------|---------------------|---------------|-------------------|-------------------|---------------|-----------------|----------------------|
|                 |             | לוג        | בוחנים      | שגיאות              | נתוני דגם     | רישוי             | שעבודים           | הגבלות        | נתוני לקוח/חברה | נתוני תיק            |
| שעבודים: לא     | הגבלות: לא  |            | חסרים: לא   | נתונים              | כס: לא        | הגבלת מ           | זמני: לא          | א רשיון       | ל: כן מיסים: ל  | שגוי: לא 🚽 פעי       |
|                 | 17/04/201   | רשימון: 12 | л.          |                     | 23            | 0337107/1         | מ. רשימון:        |               | 22/05/          | ת. ססטוס: 2012       |
|                 |             | 04/20      | ד ייצור: 11 | מוע                 |               |                   |                   |               | VF7SC5FS9BA     | שילדה : 538073       |
|                 |             |            | סעים        | 11 פרטי נו          | ג רכב משני: 2 | 10                | <b>שי:</b> 1 פרטי | סוג רכב רא    |                 | סוג תקינה: M1        |
| ישום : 12-00045 | הוראת ר     |            |             |                     | SC5FS9/1 - (  | דגם : <u>0601</u> | r                 |               | ואן צרפת        | תוצר : 817 סיטר      |
| 402             | מטען מורשה: |            | 1210        | משקל עצמי           | 01            | ל כולל: 1612      | משקי              | 1598 : y      | נפח מנוי        | סוג דלק: 1 בנזין     |
|                 | עומס: 88    |            |             |                     | 210 H         | מהירות: 🗄         |                   |               | 185/65R         | צמיגים קידמי: 15     |
|                 | עומס: 88    |            |             |                     | 210 H         | מהירות: 🗄         |                   |               | 185/65R         | צמיגים אחורי: 15     |
| 4 : גלים'       | מספר גל     |            | ה: 2X4      | הנע                 |               |                   | צבע: בז           | נהג: 1        | מקומות ליד      | מקומות :             |
| מנוע :          | 🔜 הספק      | אין פירוט  | סוג מנוע:   | 10FHC               | ر : K1150953  | מספר מנוי         | 51                | רגם מנוע : FS | זאן צרפת ד      | תוצר מנוע : סיטר     |
|                 | כננת:       |            | -           | רה: בחר             | וו גרי        |                   | ק סרנים:          | רוחי          |                 | מספר סרנים:          |
|                 |             | הסעה: /    | זכות        |                     |               | τ                 | לוחית נוספר       |               | 1148            | מספר רכב: <b>060</b> |
|                 | יה :        | זאריך מסיו | ı           |                     |               |                   | מכון:             | 0             | תאריך מבחן:     | תחנה: 10528          |
|                 | רכב צידי:   |            |             |                     |               | מוצר צידי:        |                   |               |                 | מסגרת צידי:          |
|                 | ה לרשימה    | חזר        | גירת תיק    | ניק ס               | העברת ו       | טול מסירה         | מסירה ביי         | הדפסה         | בדיקת תיק       |                      |

המסך מחולק ללשוניות לפי נושאים על מנת להציג נתונים יש ללחוץ על הלשונית. למשל לשונית רישוי :

|         |             |         |          |            | and the second second |                |        |                 |               |
|---------|-------------|---------|----------|------------|-----------------------|----------------|--------|-----------------|---------------|
|         | לוג         | בוחנים  | שגיאות   | נתוני דגם  | רישוי                 | שעבודים        | הגבלות | נתוני לקוח/חברה | נתוני תיק     |
|         |             |         |          | רישוי      |                       |                |        |                 |               |
|         |             |         | VF7SC    | 5FS9BA5380 | שילדה : 73            |                |        | 114506          | מספר רכב : 0  |
|         |             | ר:<br>ר | ד: E החכ | מקוריור    |                       |                |        | רכב השכרה פרטי  | 02 :תעריף     |
|         |             |         |          |            |                       | ור             | איש    |                 | זהות נכה:     |
|         | נהיגה: B    | דרגתו   |          |            | ה: 05                 | סמל אגר        |        | 2               | קבוצת אגרה: ? |
| 28/04/  | רכב: 2013   | ת. תוקף |          |            | 29                    | ישום: 04/2012/ | ת. ר   | 2804            | ת. חידוש רכב: |
| 12810.0 | ה"כ אגרה: ( | 0       | חת מיל": | הנו        | 1                     | גרת רדיו: 20.0 | ж      | 12690           | אגרת רכב: 0.0 |

#### .10 עדכון שדות

- א. שדה טקסט הקלדה רגילה, ישנם שדות שלא יאפשרו הקלדה של תווים מסוימים. למשל טקסט בשדה מספרי וכדו׳.
- ב. שדה תאריך ניתן להזנה ידנית בפורמט DD/MM/YYYY , תאריך לדוגמא: 31/12/2010 לחילופין ניתן ללחוץ על הכפתור מצד שמאל של התאריך לקבלת תאריכון לבחירה.
- ג. שדה בחירה מטבלה יש ללחוץ על הכפתור לפתיחת טבלה ובחירה, לא ניתן להזין ערך ידני.

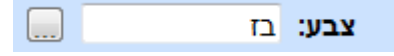

ניתן לחפש ערך בתוך בטלה עייי הקלדת ערך כלשהוא (טקסט חלקי). בדוגמא להלן כל הצבעים שיש בהם ייציי.

| צ          |    |
|------------|----|
| שם         | #  |
| חציל       | 57 |
| צהוב       | 60 |
| צהוב חזק   | 16 |
| צהוב לימון | 61 |
| צהוב מטאלי | 04 |
| שחור חציל  | 12 |

במידה ויש שגיאה בהזנת הנתונים תוצג הודעת שגיאה. שתי אפשרויות להצגת הודעת שגיאה : שורה בצבע אדום בצד ימין למעלה או מלבן ובתוכו הודעת שגיאה ואז יש ללחוץ על מקש אישור להמשך.

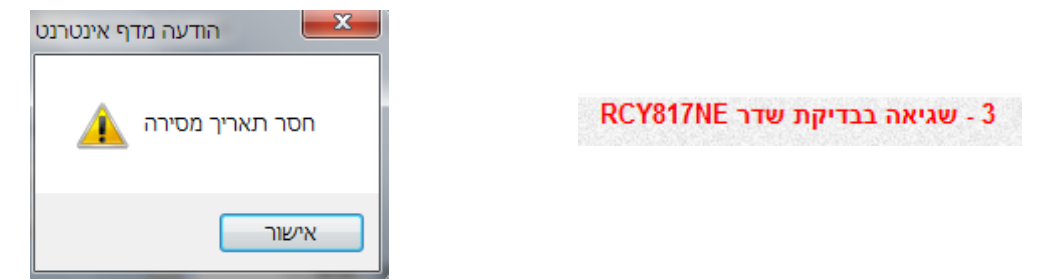

: במידה ויש שגיאות בתיק יוצג למעלה

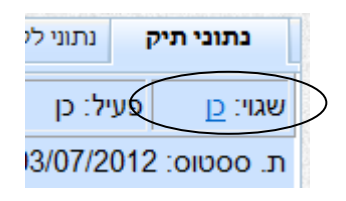

יש ללחוץ על כן או על לשונית שגיאות לקבלת פירוט על השגיאות התיק.

| לוג | בוחנים | שגיאות | נתוני דגם | רישוי | שעבודים          | הגבלות         | וח/חברה |
|-----|--------|--------|-----------|-------|------------------|----------------|---------|
|     |        |        | שגיאות    |       |                  |                |         |
|     |        |        |           |       |                  | ללית: 01       | שגיאה כ |
|     |        |        |           | חסרה  | יר הוראת רישום   | ה: 1255 - מספ  | שגיאו   |
|     |        |        |           |       |                  | ה: 2023 - צבע  | שגיאו   |
|     |        |        |           |       | ר מנוע           | ה: 2027 - תוצו | שגיאו   |
|     |        |        |           |       | מנוע             | ה: 2028 - דגם  | שגיאו   |
|     |        |        |           |       | יר מנוע          | ה: 2029 - מספ  | שגיאו   |
|     |        |        |           |       | יר גלגלים        | ה: 2032 - מספ  | שגיאו   |
|     |        |        |           |       | קדמי             | ה: 2033 - צמיג | שגיאו   |
|     |        |        |           | ת     | ס צמיגים / מהירו | ה: 2333 - עומכ | שגיאו   |
|     |        |        |           |       | יך יצור חסר/שגו  | ה: 1258 - תאר  | שגיאו   |

#### .11 מידע

מכיל מידע עבור המשתמש. בתפריט תחת ניהול מערכת נבחר במידע

| שם משתמש         |           | ארז כהן              |
|------------------|-----------|----------------------|
| זהות             |           | 027                  |
| קוד מערכת        | )         | 0                    |
| גורם             |           | 399                  |
| יבואן            | ריי (999) | ישוי/יבוא אישי       |
| מספרים<br>להקצאה |           | 0                    |
| זמני             |           | לא                   |
| תחנה             | )         | 00000                |
|                  |           |                      |
| RPC              | •         | RPC/VSE7RPCC/CALLNAT |
| עדכון            | )         | 11/11/2010 - 10:00   |

יש פירוט על המשתמש במערכת, כמות מספרים להקצאה ולחצן שינוי יבואן (למי שיש מספר יבואנים לגורם).

#### .12 <u>כפתורי עדכון</u>

בתחתית המסך נמצאים כפתורי עדכון ראשיים של התיק.

| חזרה לרשימה | סגירת תיק | העברת תיק | ביטול מסירה | מסירה | הדפסה | בדיקת תיק |
|-------------|-----------|-----------|-------------|-------|-------|-----------|

- א. בדיקת תיק עדכון כל השדות, לאחר לחיצה נקבל אישור או פירוט של הודעות שגיאה.
- ב. הדפסה הדפסת רשיון רכב, במידה וחסרים נתונים או שיש שגיאה הכפתור לא יהיה פעיל.
  - ג. מסירה עדכון תאריך מסירה. יש למלא תאריך מסירה ואחייכ ללחוץ. במידה והכפתור לא פעיל (סטטוס מסוים) לא ניתן לעדכן.
    - ד. העברת תיק ליבואן אחר. עייי בחירה ד.

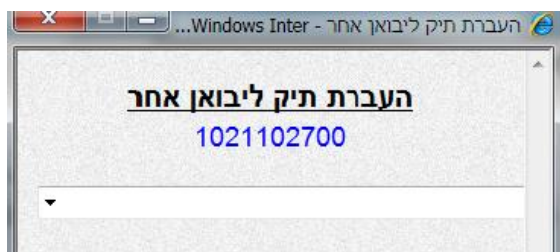

ה. סגירת תיק – סוף התהליך. ניתן רק לסטטוס מסירה + תאריך מבחן + רשיון קבוע.